# <mark>Phonak</mark> [FAQ] 블루투스

\* 포낙 다이렉트 보청기(루미티, 파라다이스, 마블)를 사용하는 경우에만 해당되는 내용입니다.

1. 안드로이드 휴대전화에서 전화가 왔을 때, 보청기에서는 벨소리가 들리지 않고 휴대전화에서만 벨소리가 울립니다. 보청기에서 전화 벨소리를 들을 수 있는 방법이 있습니까?

▷ 네, 삼성(Samsung) 스마트폰의 경우 갤럭시 스토어에서 'Sound Assistant' 앱을 다운로드하면 휴대전화가 아닌 보청기를 통해서 휴대전화 벨소리를 들을 수 있습니다.

#### 설정 방법

- ① 갤럭시 스토어에서 'Sound Assistant(사운드어시스턴트)' 앱을 다운로드 합니다.
- ② 'Sound Assistant' 앱을 실행한 후, 고급 설정 헤드폰 알림을 사용 중으로 활성화합니다.
- ③ 벨소리를 사용 중으로 설정하고, 필요에 따라서 휴대전화 알림도 보청기를 통해 들을 수 있도록 설정합니다.

| < Q :                                              |                                                                   | < 23 48                                                                                                    | < 헤드폰 알림     |
|----------------------------------------------------|-------------------------------------------------------------------|----------------------------------------------------------------------------------------------------|--------------|
| SoundAssistant<br>Good Lock Labs                   | 응왕 패널 테다<br>사용 것 위<br>미디어 응왕 제어                                   | 64/14 849 (258 040044 678 588-10                                                                                                    | 185 <b>C</b> |
| #도구<br>평점/리뷰 >                                     | माइ के<br>74ई थे 88<br>में देन करिंद मार्थदाय                     | G 가장는 0(C)0 位     Sign 66:26400 58:49 0.171 58:49 1920 52:071201 498 7928     Sign 66:2640 58:49 0.172 58:49 1920 52:071201 498 7928     Sign 69:072 56:071201 498 7928     Sign 69:072 56:071201 498 7928     Sign 69:072 56:071201 498 7928     Sign 69:072 56:071201 498 7928 | 별소리          |
| 3.5                                                |                                                                   | 응장 바른으로 음악 제상 제어<br>원양이 장가지네 지지 않을 때 동안 비원과 반려로 들려 누르란 다른 리에너<br>위한 사용 유상한니다.                                                                                                    | 98<br>441010 |
| ★ ★ ★ ☆ ☆ ↓ ↓                                      | 음량 간격 변경<br>미디에 승리가지의 문화 조물 12개를 선택하는데.                           | 에드폰 양암 역소지 강남                                                                                                    | 98<br>****   |
| day**   GalaxyFold   ₩世3.3.08.0<br>3.5   2023.5.23 | τ το                                                              | পণ্ডষ্ঠ এনামত<br>নাউন্না মত এনক চলকা-না                                                                                                    |              |
| 로토 필요하신분들은 영대이트 자원 용단된 구글다섯에서 생치하세요                | 28 33                                                             | 작우 소리 균형<br>비드레 위우 소비 우명을 제도 방법하시다.<br>영국 오픈 작                                                                                                    |              |
| S SoundAssistant                                   | аца ини<br><b>961 А-25</b><br>ок са вник осна и да 4 чъ са симиа. | •                                                                                                    |              |
|                                                    | <b>업 소리 왕리 자성</b><br>유형 전에 소리로 무도한 또는 명도의 요리요 가기에서 적성합니다.         |                                                                                                    |              |
| 태로운 기능 ~                                           | 第4世代1月19日をつう2月1日2月4日<br>第4世紀であって1月1日月4日                           |                                                                                                    |              |
| 3607.2)<br>위해서 1월 등 27 04 4월<br>제거 실행              | 응집 및 음향 효과<br>유리 및 유가는 저는 성인에 파력드                                 |                                                                                                    |              |
| III D <                                            | নুৱা প্ৰস্তু<br>বেলাএমন এই হবের এইর শারাদার,                      | III 0 <                                                                                                    | III 0 <      |

- 2. 안드로이드 휴대전화에서 블루투스 페어링을 한 후에 전화가 왔을 때, 전화받기 버튼을 누르지 않았는데도 자동으로 전화가 받아집니다. 전화받기 버튼을 눌렀을 때에만 전화를 받도록 설정하는 방법은 무엇입니까?
- 전화 설정에서 다음과 같이 설정을 변경하면 됩니다. 전화 설정 전화받기 및 전화끊기 '자동으로 받기' 비활성화 전화 설정을 찾을 수 없는 경우, 일반 설정의 검색창에서 '자동으로 받기'를 검색합니다.

|    |         |          |           | 단축번호      |          |                        |                                              |    |
|----|---------|----------|-----------|-----------|----------|------------------------|----------------------------------------------|----|
|    |         |          |           | 키패드 화면을 기 | 기본으로 사용  | 수신 자단                  | 발신자 이름 읽어주기                                  | 0  |
|    |         |          |           | 설정        |          | 동외 국동                  | 자동으로 받기                                      |    |
|    |         |          |           | 문의하기      |          | 통화 배경                  | 불루투스 기기나 헤드셋이 연결된 경우,<br>자동으로 전화를 받도록 설정합니다. | TO |
| 1  | 2       | 2        | 1         | 0         | 2        | 전화 알림 및 별소리            | 음량 올리기 버튼을 눌러 받기                             | 0  |
| 1  | ABC     | 3        | 1         | ABC       | 3        | 전화받기 및 전화끊기            | 측면 버튼을 눌러 통화 종료                              | D  |
| 4  | 5       | 6        | 4         | 5         | 6<br>MND | 전화 거절 메시지              |                                              |    |
| 7  | 8<br>50 | <b>9</b> | 7<br>Mars | 8         | <b>9</b> | 앱 사용 중 수신 전화 화면<br>18일 |                                              |    |
| ¥  | 0       | #        | ×         | 0         | #        |                        |                                              |    |
|    | 00      |          |           | 00        | _        | 기타 동화 설정               |                                              |    |
|    | ٣       |          |           | ٣         |          | 전화 앱 정보                |                                              |    |
| 패드 | 최근기록    | 만락처      | 키패드       | 최근기록      | 연락처      |                        |                                              |    |

life is on

#### 3. 안드로이드 휴대전화에서 스트리밍을 시도했는데 보청기와 휴대전화에서 동시에 소리가 재생됩니다. 보청기에서만 소리를

# 들을 수 있는 방법이 있습니까?

▶ 네, 휴대전화 설정에서 다음과 같이 설정을 변경하면 됩니다.
 설정 - 소리 및 진동 - 앱 소리 분리 재생 - '지금 켜기' 활성화 - 스트리밍하려는 '애플리케이션' 선택(화면에서 보이지 않는 경우 앱 추가 클릭) - 오디오 기기를 '블루투스 기기'로 선택

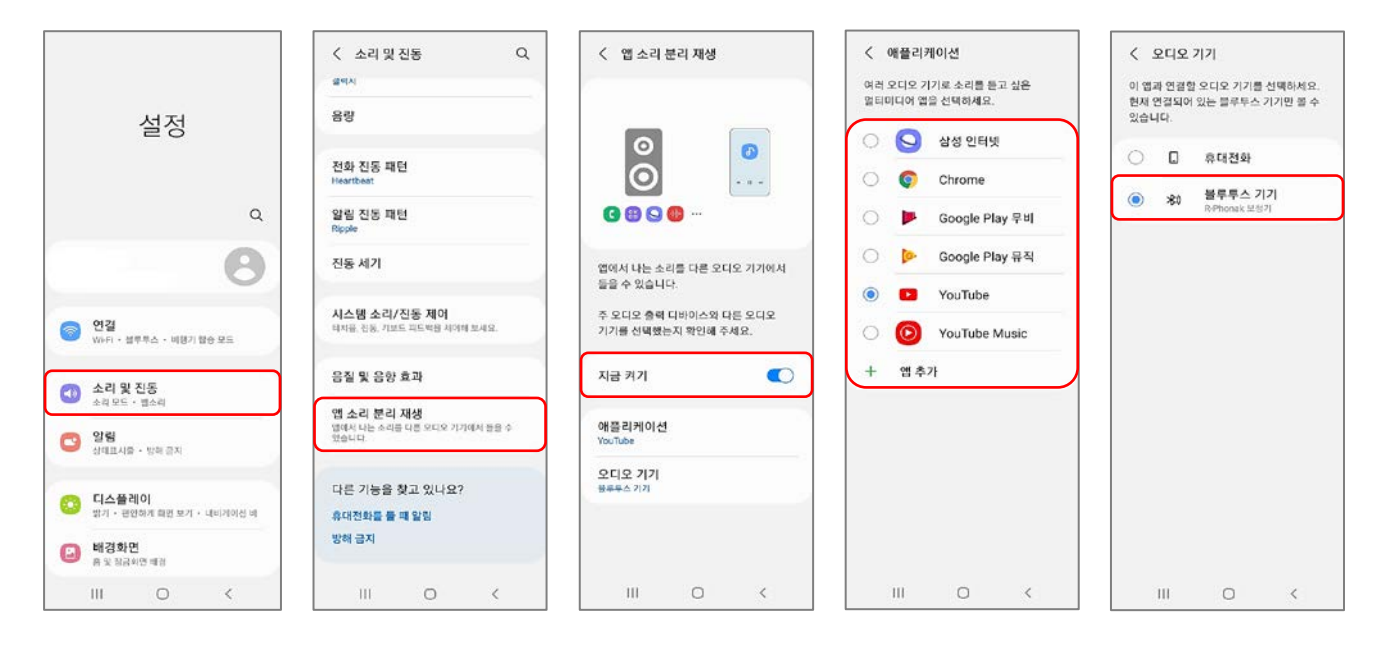

4. 아이폰 휴대전화에서 전화가 왔을 때, 보청기의 멀티기능버튼이나 탭컨트롤을 통해서 전화를 받을 때에는 오디오가 자동으로 보청기로 전환이 되는데, 휴대전화 버튼을 눌러서 전화를 받으면 보청기로 자동 전환이 되지 않아 수동으로 변경해야 하는 불편함이 있습니다. 휴대전화 버튼을 눌러서 전화를 받을 때에도 오디오가 보청기로 자동 전환되게 하는 방법이 있습니까 ?

▶ 네, 휴대전화 설정에서 다음과 같이 설정을 변경하면 됩니다.

설정 - 손쉬운 사용 - 터치 - 오디오 통화 수단 - Bluetooth 헤드셋 선택

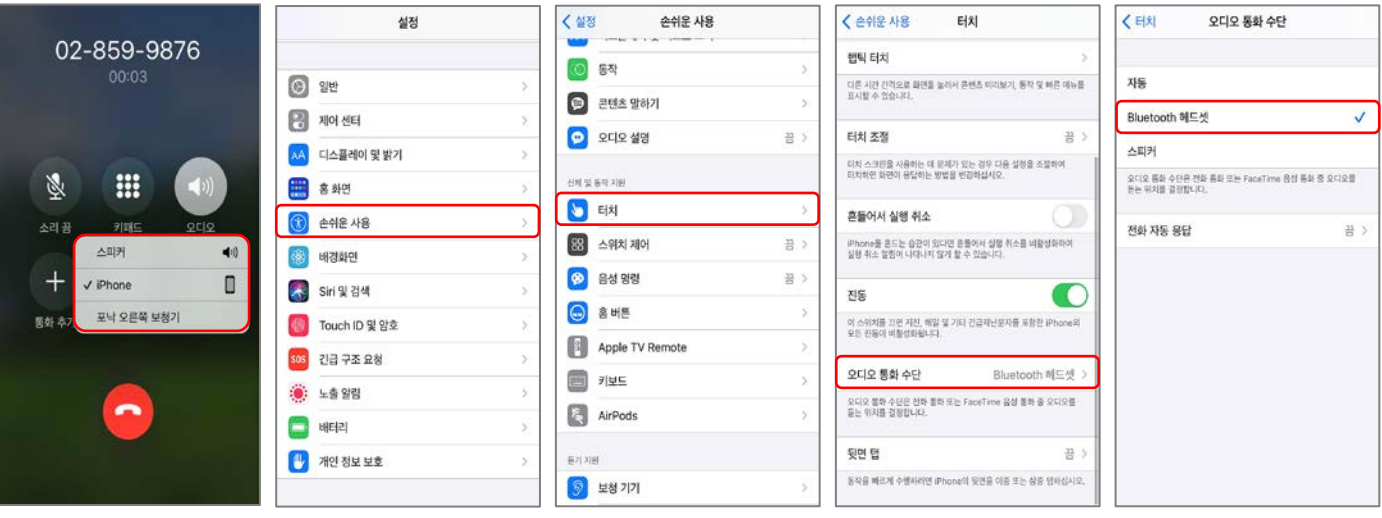

**PHONAK** life is on

└, 휴대전화 버튼을 눌러서 전화를 받았을 때, 오디오가 iPhone으로 설정되어 있는 상황

## 5. 루미티 혹은 파라다이스 보청기를 사용 중인데, 발신자를 읽어주는 기능이 있습니까?

- ▷ 네, 루미티 혹은 파라다이스 보청기를 휴대전화와 페어링하여 블루투스 전화통화를 할 때 '발신자 음성 안내' 기능을 사용할 수 있습니다.
  - '발신자 음성 안내'는 전화가 왔을 때 휴대전화 연락처에 저장된 상대방의 이름을 음성 지원을 통해 알려주는 기능입니다.
     예시) 전화가 왔을 때 "홍길동"이라고 보청기에서 음성 지원됨
  - '발신자 음성 안내' 기능을 사용하면 휴대전화를 들고 있지 않아도 누구에게 전화가 왔는지 듣고, 확인할 수 있습니다.
  - '발신자 음성 안내' 기능은 휴대전화 설정에서 활성화해야 합니다(Target에서는 설정 불가).
     <u>참고) 휴대전화 기종에 따라 '발신자 음성 안내' 기능이 없을 수도 있습니다.</u>
  - '발신자 음성 안내' 기능은 파라다이스 이후 보청기에서만 사용할 수 있습니다(마블 보<mark>청기는 사용 불가</mark>).

#### 1) 안드로이드 휴대전화(삼성, LG 등)

방법 ① 휴대전화 설정( 🏟 )에서 활성화하는 방법

설정 - 접근성 - 입력 및 동작 - 전화받기 및 전화끊기 - 발신자 이름 읽어주기 (활성화)

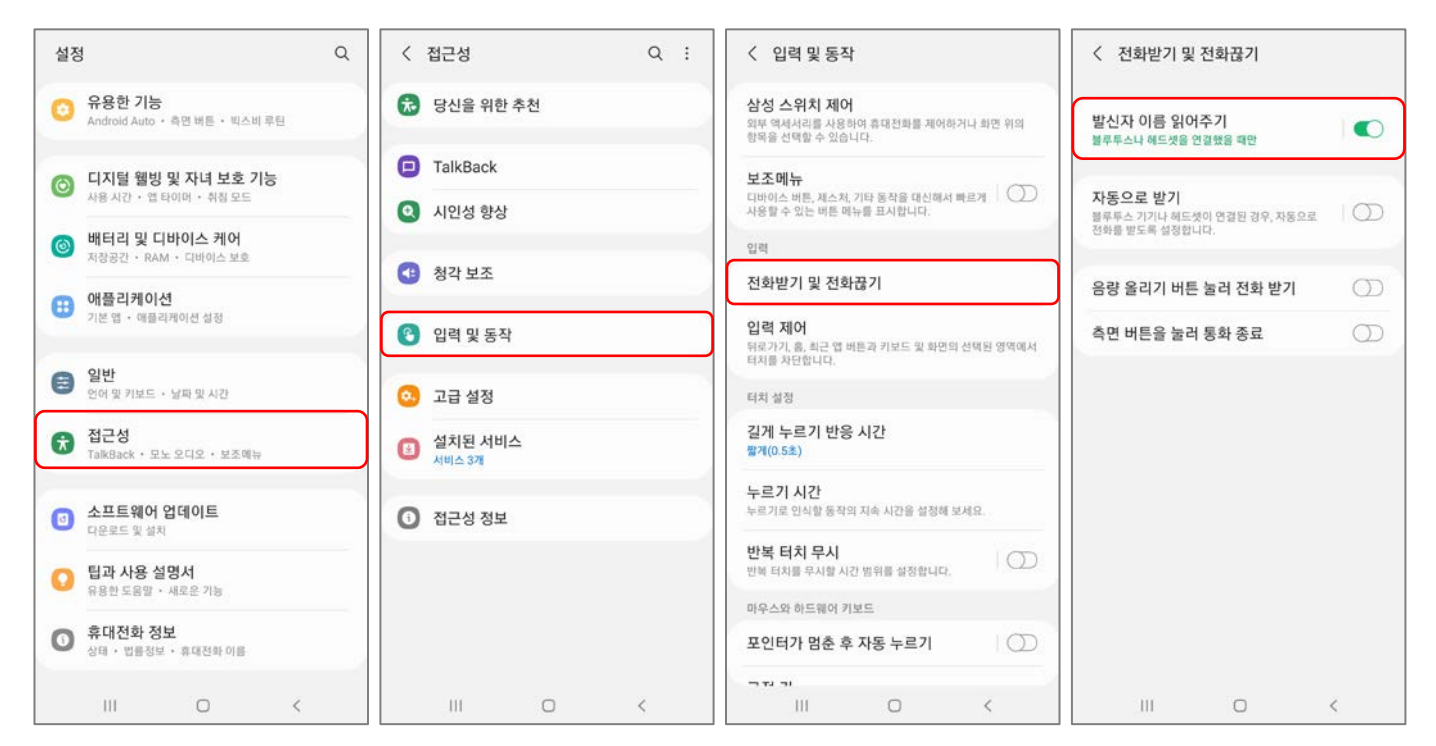

# ※ 휴대전화 설정에 검색 기능이 있을 경우, 검색창에 '전화받기 및 전화끊기' 입력 - 발신자 이름 읽어주기 (활성화)

|        | < 전화받기 및 전화끊기 ×               | < 전화받기 및 전화끊기                                           |
|--------|-------------------------------|---------------------------------------------------------|
| 설정     | 결과                            | 발신자 이름 읽어주기<br>블루투스나 헤드샷을 연결했을 때만                       |
|        | 인력 및 동작<br><b>전화받기 및 전화끊기</b> | 자동으로 받기<br>블루투스 기기나 해도생이 연결된 경우, 자동으로<br>전화를 받도록 설정합니다. |
| (L)    |                               | 음량 올리기 버튼 눌러 전화 받기                                      |
| 사용자 정보 |                               | 측면 버튼을 눌러 통화 종료                                         |

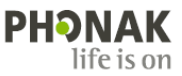

# 방법 ② 전화( 📞 )에서 활성화하는 방법

전화 - 모양 터치 - 설정 - 전화받기 및 전화끊기 - 발신자 이름 읽어주기 (활성화)

|                  |                                 | < 통화 설정               | < 전화받기 및 전화끊기                                                  |
|------------------|---------------------------------|-----------------------|----------------------------------------------------------------|
| 전화               | 전화                              | 수신 차단<br>통화 녹음        | 발신자 이름 읽어주기<br>불루투스나 해도섯을 연결했을 때만                              |
| ਜ ਕ 🗊            | <b>=</b> 9 i                    | 통화 배경<br>저화 알림 및 배소리  | <b>자동으로 받기</b><br>불루투스 가기나 헤드셋이 연결된 경우, 자동으로<br>전화를 받도록 설정합니다. |
| 오늘               | 오늘 삭제                           | 전화받기 및 전화끊기           | 음량 올리기 버튼 눌러 전화 받기 🛛 🔿                                         |
| \$ã 010-         | 12 010- 메시지 기록 표시               | 전화 거절 메시지             | 측면 버튼을 눌러 통화 종료                                                |
| <b>≈</b> 010-    | ☆ 010-<br>차단된 전화 숨기기<br>초 통하 시간 | 앱 사용 중 수신 전화 화면<br>탑업 |                                                                |
| ti 010-          | 등 010-<br>키패드 화면을 기본으로 사용       | 역산토하                  |                                                                |
| ≈ 010-<br>≤ 010- | ☆ 010-<br>설정<br>10-             | 동화 모드<br>삼성 휴대전화      |                                                                |

#### 방법 ③ SKT의 T전화에서 활성화하는 방법

## T전화 - 설정 - 음성통화 설정 - 발신자 정보 읽어주기 - (활성화)

| Q 187                        |                              |                                                                                                    | ٩. ١                                     |                                      | < 음성통화 4                                    | 설정         | < 발신지                                                  | 다 정보 읽어주기                       |
|------------------------------|------------------------------|----------------------------------------------------------------------------------------------------|------------------------------------------|--------------------------------------|---------------------------------------------|------------|--------------------------------------------------------|---------------------------------|
|                              |                              |                                                                                                    | 통화 설정                                    |                                      | <b>보이는 통화</b><br>화면을 보면서 통화하기               |            | 발신자 정보 읽어주<br>전화 수산 시 발신자 정보를                          | 기<br>음성으로 한내                    |
|                              |                              |                                                                                                    | oo 통화녹음 설정 🔕                             | 자동녹음 꺼짐 >                            | <b>작은 수신화면 모드</b><br>화면 사용 중에 걸려 온 전화 작게 보기 |            | 음성안내 출력                                                | 이어폰/블루투스만 >                     |
|                              |                              |                                                                                                    | 응성통화 설정     단축번호 설정, 키팩드 초성 비            | 1g >                                 | <b>단축번호 설정</b><br>키팩드에서 번호를 바로 눌러 전화 결기     | ,          | 1. 이어폰/블루투스 설정 시<br>이어폰/블루투스로 발신자 경<br>다 스마트뷰이 텍스리 모드인 | 3보를 인내 합니다.<br>1 경유 박시자 정보 아내 주 |
| <b>봄맞이 메이플</b><br>테마 설정 하러기? | 신규테마 출시!<br><sup>기&gt;</sup> | 20                                                                                                    | □ 영상통화 설정                                | >                                    | 키패드 초성 배열                                   | T전화 표준 ⇒   | 별소리는 무용이 됩니다.<br>2. 항상 외어주가 설정 시<br>이어폰/블루투스, 스마트폰 1   | 프스리에서 발신자 정보를 안내 합니다.           |
| 1                            | 2 L                          | 3                                                                                                    | 으긔 콜라 영상통화 설정                            | >                                    | 발신자 정보 읽어주기<br>전화 수신 시 발신자 정보를 음성으로 인       | 켜짐 ><br>안내 |                                                        |                                 |
|                              |                              | in <del>Th</del> ological                                                                                                    | 부가 기능                                    |                                      | 통화 맞춤 설정                                    | >          |                                                        |                                 |
| 4 ª                          | 5 🐘                          | 6 <sup>±π</sup>                                                                                                    | ⊘ 수신차단 및 착신전                             | 환 >                                  |                                             |            |                                                        |                                 |
| 7 Å                          | 8° TUV                       | 9 xx                                                                                                    | 오 알림 설정<br>휴식모드, 알림 받기                   | >                                    |                                             |            |                                                        |                                 |
| *                            | 0 :                          | #                                                                                                    | <mark>연락처</mark><br>연락처 저장소, Exchange Se | erver >                              |                                             |            |                                                        |                                 |
|                              | C                            | • in                                                                                                    | ✓ 시작화면 설정                                | 키팩드 >                                |                                             |            |                                                        |                                 |
| (민) (이 연락처                   | गा <u>म</u>                  | <ul> <li>()</li> <li>()</li> <li< td=""><td>보 허신</td><td>····································</td><td></td><td></td><td></td><td></td></li<></ul> | 보 허신                                     | ···································· |                                             |            |                                                        |                                 |
| Ш                            | 0                            | <                                                                                                    | III O                                    | <                                    | III O                                       | <          | Ш                                                      | 0 <                             |

# 2) iOS 휴대전화 (아이폰)

#### 설정 - 전화 - 발신자 알리기 - 항상 / 헤드폰 및 자동차 / 헤드폰 중에서 선택

| 설정            |    | < 설정 전화                  | <    | 전화 발신자 알레                                                            | 리기                                         |
|---------------|----|--------------------------|------|----------------------------------------------------------------------|--------------------------------------------|
| <u>දි</u> සුම | >  | 전화 접근 허용                 |      |                                                                      |                                            |
| (로) 연락처       | >  | Siri 및 검색                | >    | 항상                                                                   |                                            |
| 정민더           | Χ. | <b>알림</b><br>비너, 사운드, 비치 | ×    | 헤드폰 및 자동차                                                            |                                            |
| 메모            | >  | 작신 통화                    | 배너 > | 헤드폰                                                                  | ~                                          |
| 미리 알림         | >  | 발신자 알리기                  | 안함 > | 안함                                                                   |                                            |
| 응성 메모         | 8  |                          |      | 에드폰이 인경되어 있을 때에만 물신지<br>및 일부 Beats 해드폰이 인경되어 있으<br>없이 전화를 받을 수 있습니다. | ll 알립니다. 2세대 AirPods<br>면 "Sirlot"라고 말할 필요 |
| <b>년</b> 전화   | 5  | 나의 전화번호                  |      |                                                                      |                                            |
| 이시지 이         | ×  | 뜻하                       |      |                                                                      |                                            |

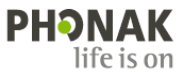

# 6. 루미티 혹은 파라다이스 보청기를 사용 중인데, 안드로이드 휴대전화에서 전화가 왔을 때 내가 설정한 벨소리(대역 - 내 벨소리)가 들리지 않습니다. 블루투스 벨소리를 변경할 수 있는 방법이 있습니까?

- ▶ 네, 두가지 방법이 있습니다.
- 1 설정 연결 블루투스 우측 '세로 점 3개' 고급 '벨소리 동기회' 선택
   \* 특정 앱(안드로이드 오토)을 삭제하라는 메시지가 뜨는 경우, 앱을 삭제해야만 벨소리가 변경됩니다.

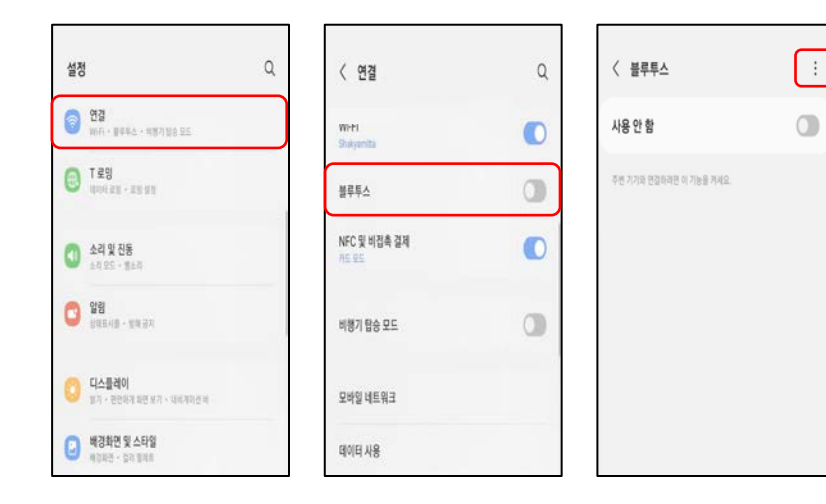

| 〈 블루투스            | 27        |
|-------------------|-----------|
| 사용 안 함            | 블루투스 연결 팀 |
|                   | 문의하기      |
| 주변 기기와 연결하려면 이 기능 | 을 키세요.    |
|                   |           |
|                   |           |
|                   |           |
|                   |           |
|                   |           |
|                   |           |
|                   |           |
|                   |           |
|                   |           |

| < 23                                                   |   |
|--------------------------------------------------------|---|
| acong4552)jijanal.com                                  | 0 |
| Music Share                                            | 0 |
| 별소리 동기화<br>인정도 문화하는 기기에서 전체를 받을 때 휴가진하여 중소리를<br>사용합니다. | 0 |
| 앱밸 블루투스 사용기록                                           |   |
| 등록 요청 팝업 차단                                            |   |
| 브랜드 거제 기로                                              |   |

② 설정 - 휴대전화 정보 - 소프트웨어 정보 - '빌드 번호' 반복해서 누름 - 다시 '설정' - 개발자 옵션 - '대역 내 벨소리 사용 설정' 선택 \* 개발자 옵션은 개발자만 사용하도록 제한된 기능이므로, 다른 설정은 변경하지 않도록 유의합니다.

| 설정                                           | Q   | < 휴대전화 정보                                   | Q | < 소프트웨어 정보                          | 설정                                         | Q | ÷         | 개발자 옵션                                                                              |          |
|----------------------------------------------|-----|---------------------------------------------|---|-------------------------------------|--------------------------------------------|---|-----------|-------------------------------------------------------------------------------------|----------|
| A 品質力表                                       |     |                                             |   | One UI 버전<br>4.1                    | 유용한 기능                                     |   |           | 사용                                                                                  |          |
| Android Auto - 1611 - N.C.N. FE              |     | 문장                                          |   | 안드로이드 베전<br>12                      | Android Auto - WELL - WARE WE              |   |           | 절대 볼륨 사용 안함                                                                         |          |
| 디자털 헬링 및 자녀 보호 기능<br>4등 시간 · 인자이며 · 최일 모드    | 2   | 전화변호                                        |   | Google Play 시스템 업데이트<br>2002년 5월 1일 | 대지철 행명 및 자녀 보호 기능<br>사용 시전 · 영 타이어 · 하징 모도 |   |           | 참기 미리뷰 정도로 올용이 크기나 체어가 되지 않는<br>등 원격 기기에서 볼륨 문제가 발생할 경우 블루투스<br>철대 볼륨 기능을 사용 증지합니다. | 0        |
| () 비타리 및 디바이스 케이<br>1992 - 1994 - 1995 - 199 |     | 노동성<br>모델번호                                 |   | 기저 대역 버전                            | · 바티리 및 디바이스 케이<br>제코리스 · MAN · 디카테스 MA    |   | $\square$ | 대역 내 벨소리 사용 설정                                                                      | 1.0      |
| 여용리케이션                                       |     | 시리열 번호<br>IMEI                              |   | 커널 바진                               | (1) 여름감케이션<br>기본 19 · 여름리케이스 101           |   |           | 유내전위의 말소디가 프루우스 메드켓에서 사정되노<br>록 처음                                                  | <u> </u> |
| गत्र व - वडन्यन्तर प्रष्ट                    |     | 사태 정보                                       |   |                                     | 음 일반                                       |   |           | 블루투스 AVRCP 버전<br>AVRCP 1.3                                                          |          |
| 명반 전체 및 전체 및 사망 - 상태 및 사망                    |     | 법률정보                                        |   | 9-02                                | 0 028                                      |   |           | 불루루스 오디오 코덱<br>A II 2001 004                                                        |          |
| 0 020<br>14603 - Ex 202 - 2244               | 1 1 | 규제 정보                                       |   | SE for Android Still                | Tablick - SX SUS - SLARe                   |   |           |                                                                                     |          |
| 👩 소프트웨어 업데이트                                 |     | 소프트웨어 정보                                    |   | Knox HP                             | 소프트웨어 업데이트<br>다운로드 및 설비                    |   |           | 플루루프 도덕도 6월8 역월<br>스트리밍: 48.0042                                                    |          |
|                                              |     | 배터리 정보                                      |   |                                     | • <b>48 484</b><br>8461 20127              |   |           | 불루투스 오디오 생플당 비트<br>스트리밍: 16비트/생물                                                    |          |
| • A8 994<br>A48 9923                         |     | 삼성전자 AS 문의/예약<br>1588-3366 / www.3366.cs.kr |   | 서비스 공급자 소프트웨어 버전                    | 휴대전화 정보     바바 - 188 일보 - 유대간의 미문          |   |           | 블루투스 오디오 채널 모드                                                                      |          |
| 휴대전화 정보<br>유대 · 전문 원보 · 휴대전의 위로              |     |                                             |   | 보안 소프트웨어 비전                         | · 개발자 옵션<br>제도우호선                          |   |           | 스트리밍: 스테레오                                                                          |          |
| -                                            |     |                                             |   |                                     |                                            |   |           | RELOCIOURS RENUERI                                                                  |          |

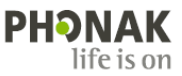

## 7. 휴대전화 블루투스에 나타나는 보청기의 이름을 변경하고 싶습니다. 어떻게 해야 하나요?

▶ 보청기의 블루투스 이름은 피팅 프로그램 및 휴대전화에서 변경할 수 있습니다.

1) 피팅 프로그램 : 보청기 인식 - [피팅] - [장치 옵션] - [블루투스&스트리밍] - '블루투스 이름' 변경 후 [저장 및 닫기] - 휴대전화에 블루투스를 연결하여 사용 중에 블루투스 이름을 변경한 경우, 휴대전화에 연결된 블루투스 목록을 삭제한 후에 다시 페어링해야 합니다.

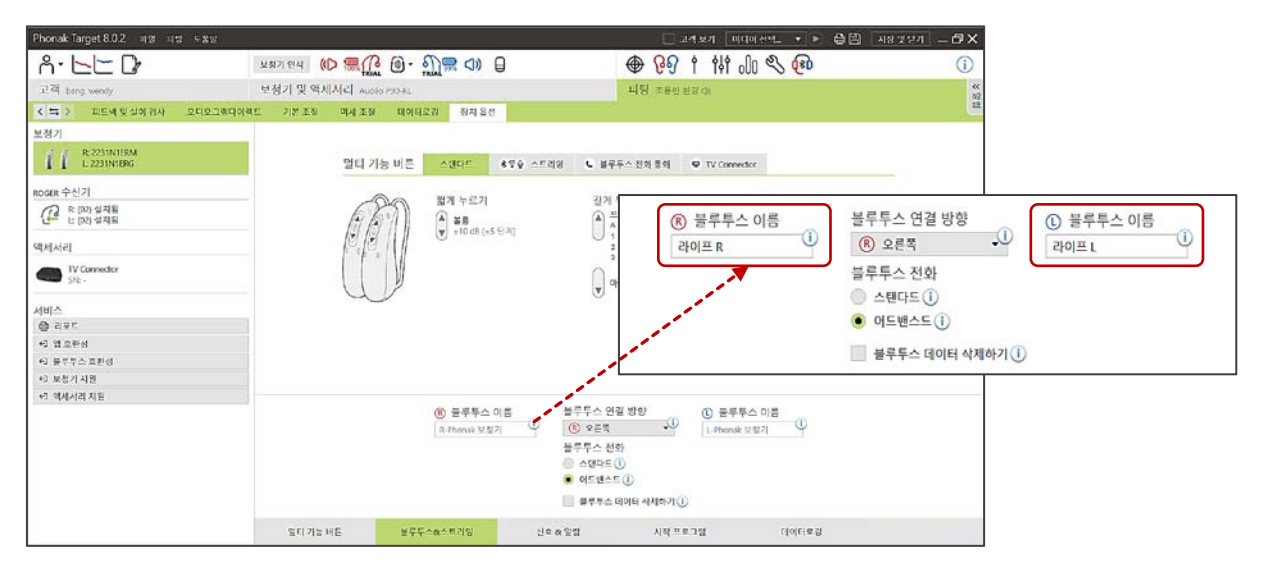

2) 안드로이드 : [설정] - [연결] - [블루투스] - [R-Phonak 보청기 혹은 L-Phonak 보청기] - [이름 변경] - 휴대전화에서 이름을 변경할 때는 보청기와 연결되어 있어야 합니다.

| < 연결          | Q | 〈 블루투스 찾기 :                                                   | <                        | 이름 변경                                                     |
|---------------|---|---------------------------------------------------------------|--------------------------|-----------------------------------------------------------|
| Wi-Fi         | D | 사용 중                                                          | R-Phonak 보청기             | 라이프 R                                                     |
| 블루투스          |   | 연결하려는 기기가 등록 모드로                                              | 85                       | 취소 이름 변경                                                  |
| NFC 및 비접촉 결제  | D | 실정되었는지 확인하세요. 주면 기기에서<br>내 휴대전화(Z Flip3)를 검색할 수<br>있습니다.      | 연결됨                      | •                                                         |
| 비행기 탑승 모드     | D | 등록된 기기                                                        | A 7181                   | 〈 블루투스 찾기 :                                               |
| 모바일 네트워크      |   | R-Phonak 보청기           용확 및 오디오를 위해           여기의 부터리 100% 너희 | ·                        | 사용 중                                                      |
| 데이터 사용        |   | LE_R-Phonak 보청기 🚳                                             | 88 오디오                   | 설정되었는지 확인하세요. 주변 기기에서<br>내 휴대전화( Z Flip3)를 검색할 수<br>있습니다. |
| 모바일 핫스팟 및 테더링 |   | 다 LE L-Phonak 보청기 🐵                                           |                          | 동록된 기기                                                    |
| 기타 연결 설정      |   | 🖉 Galaxy Buds Live ( 🛞                                        | ● 번진<br>이용 번진<br>    ○ < | 라이프 R                                                     |

3) iOS : [설정] - [Bluetooth] - [R-Phonak 보청기 혹은 L-Phonak 보청기] - [이름]

- 휴대전화에서 이름을 변경할 때는 보청기가 연결되어 있어야 합니다.

| < 설정 Bluetooth                                                  |                |       | <b>&lt;</b> R- | Phon | ik 보칭 | 21 | 이름  |     |     |    |   | < 설정 Bluetooth                        |       |
|-----------------------------------------------------------------|----------------|-------|----------------|------|-------|----|-----|-----|-----|----|---|---------------------------------------|-------|
| Bluetooth         ●           秋제 モロノヨア (空)車 만석 가능합니다.         ● | 이름 R-Phonak 보칭 | 171 > | гł             | 이프 F |       | _  |     |     |     | 0  | ) | Bluetooth<br>현재 'EOJIN'(으)로 안식 가능합니다. |       |
| 나의 기기<br>R-Phonak 보청기 연결된 (1)                                   | 기기 유형          | ×     | ы              |      |       |    | ш   | 4   | ŧ   | H  | 4 | 나의 기기<br>라이프 R                        | 연결됨 🚯 |
|                                                                 | 연결 해제          |       |                | L    | 0     | a  | ÷.  | - 1 | ł   | 1  |   |                                       |       |
|                                                                 | 이 기기 지우기       |       | ټ              | ٦    | E     | ×  | ш   | п п | ·[- |    | 3 |                                       |       |
|                                                                 |                |       | 123            | ٢    |       | ę  | 반국어 |     |     | 연료 |   |                                       |       |

PHONAK life is on 8. 안드로이드 휴대전화에서 블루투스 스트리밍을 통해 음악이나 영상을 청취할 때, 휴대전화의 볼륨 증가 버튼을 누르면 "최대 음량 도달"이라는 메시지와 함께 특정 볼륨 이상으로 소리가 커지지 않습니다. 특정 제한없이 볼륨을 최대로 증가시킬 수 있는 방법이 있습니까?

▶ 네, 휴대전화 설정에서 다음과 같이 설정을 변경하면 됩니다.

설정 - 소리 및 진동 - 음량 - : (우측 상단) - 최대 미디어 음량 - 사용 안 함

|                                       | < 소리및진동 Q                                  | < 88 :                                     | < 음량 체택 미디에 음량                              | < 최대 미디어 음량                                        |
|---------------------------------------|--------------------------------------------|--------------------------------------------|---------------------------------------------|----------------------------------------------------|
| 석전                                    | <ul> <li>4) \$1</li> <li>4) \$2</li> </ul> | 행소리 () () () () () () () () () () () () () | 행소리 전 🔴                                     | 사용안함                                               |
| 20                                    |                                            | 미디어                                        | 미디어                                         | 해드문 또는 설문투스 개기를 사용할 때 정액 보호를 위해 최대 음양을<br>생정해 보세요. |
| ٩                                     | 智소리<br>성영 브랜드 사양트 / Guiany Bells           | 상] · · · · · · · · · · · · · · · · · · ·   | 20)                                         | 음광 제한 설정                                           |
| 8                                     | <b>7 접려칭</b><br>해박면영문을 실정할 수 있습니다.         | 시스템                                        | 시스템                                         | PIN으로 음량 제한 변경                                     |
| 백업으로 데이터 보호 +1                        | 열린 소리<br>산년 비분도 사운도 / Spaceline            | × •                                        | × •                                         |                                                    |
| 4 E41 171 H 128                       | 시스템 소리                                     | 빅스비 보이스                                    | 텍스비 보이스                                     |                                                    |
| 88 88 · 8447 · 88788 25               | 88                                         |                                            |                                             |                                                    |
| 기기 간 연결<br>Guick Stare + Android Auto | 전화 전용<br>Basic cal                         | 6                                          | <b>%</b>                                    |                                                    |
| (1) T 도망<br>지하지 오철 · 도망 성정            | 알림 전통<br>Ticktock                          | 미디에 음향 조정<br>음양 비즈모르 이디에 음양한 초양리도부 운영제 도세요 | 이디어 용당 조합<br>용법 비원으로 지디어 운영한 조정해도록 상담에 보세요. |                                                    |
| 코드 및 루틴           모드 + 85             | 시스템 전동                                     |                                            |                                             |                                                    |
| 40 प्र 78           102 · 104         | 신동 세기                                      |                                            |                                             |                                                    |
| III O <                               | III 0 <                                    | III O <                                    | III D <                                     |                                                    |

# 9. 안드로이드 휴대전화에서 블루투스 전화통화 중에 다른 전화 수신 시 전화알림음(대기음)이 들리지 않습니다. 어떻게 해야 하나요?

▶ 휴대전화 설정에서 다음과 같이 설정을 변경하면 됩니다.

설정 - 소리 및 진동 - 음량 - 통화 중 전화알림음(슬라이더를 우측으로 조정)

| 설정                                    | < 소리 및 진동                   | ٩         | < 음량        | :                        |
|---------------------------------------|-----------------------------|-----------|-------------|--------------------------|
|                                       | 소리 모드                       |           | 벨소리         |                          |
|                                       | -(1)                        | *         | MI •        |                          |
|                                       | 소리 진동                       | <b>48</b> | 미디어         |                          |
|                                       | 0 <b>•</b>                  | 0         | \$ <b>•</b> |                          |
| Q                                     | 볠소리                         |           | 알림          |                          |
| 0                                     | Quantum Bell                |           | 8) <b>O</b> |                          |
| 0                                     | T 컬러링<br>통화면결음을 설정할 수 있습니다. |           | 시스템         |                          |
| 연결<br>Wi-Fi + 블루투스 + 비행기 탑승 모드        | 알림 소리<br>Spaceline          |           | * •         |                          |
| T 로밍 & 서비스<br>태이터 로밍 · 로밍 설정 · 추천 서비스 | 시스템 소리<br>갤럭시               |           | 통화 중 전화알림음  |                          |
| 소리 및 진동           소리 모드 · 별소리         | 음량                          |           | 미디어 음량 조절   |                          |
| 알림<br>상대표시율 · 방해 금지                   | 전화 진동 패턴<br>Basic call      |           | 보세요.        | California (Contraction) |
| CI스플레이                                | 알림 진동 패턴<br>Ticktock        |           |             |                          |
| III O <                               | III O                       | <         | III         | 0 <                      |

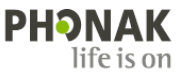

#### 10. 아이폰 휴대전화로 블루투스 전화통화 시 상대방이 제 목소리가 잘 들리지 않는다고 합니다. 어떻게 해야 하나요?

- 블루투스 전화통화 시 상대방이 주변 소음으로 인해 보청기 착용자의 목소리가 잘 들리지 않는다고 하는 경우, 아이폰의
   '음성 분리' 기능을 사용하면 됩니다.
- '음성 분리'란 아이폰 사용자가 전화통화를 할 때, 배경소음을 차단하여 상대방에게 명료한 통화 음질을 제공하는 기능입니다.
   이 기능은 상대방의 휴대전화 기종에 상관없이 모든 전화통화(일반 전화통화, 페이스타임, 카카오톡의 보이스톡 및
   페이스톡 등)에서 사용할 수 있습니다.
- '음성 분리' 기능은 한 번 설정하면 다음 전화통화부터는 자동으로 적용됩니다. 단, 전화통화 종류마다 각각 설정해 주어야 합니다.
   예) 일반 전화통화 중 '음성 분리' 기능을 설정하면, 다음 일반 전화통화부터는 자동으로 '음성 분리' 기능이 적용됩니다. 반면 카카오톡의 보이스톡은 '표준'으로 설정되어 있으므로 '음성 분리'로 변경해야 합니다. 이후에는 보이스톡 사용 시 자동으로 '음성 분리' 기능이

- '음성 분리' 기능은 iOS 16.4 버전 이상부터 사용할 수 있으며, 전화통화 중에만 설정 변경이 가능합니다(아래 이미지 참고).

🚺 전화 > 🜔 전화 > IN KT LTE 0 @ 🕸 91% IN KT LTE 0 @ 🕸 91% 😑 비디오 효과 마이크 모드 마이크 모드 비디오 효과 J 현재 와이드 스펙트럼 모드를 사용할 수 없습니다. 服產 음성 분리 \* + Ŷ \* ---. 44 . 전화 Ų G G 🔍) 음성 분리 ~ 비 와이드 스펙트럼 5 . \* . -•  $\odot$  $\odot$ E. E. -• (-)•  $(\mathbf{P})$ .... 0. 0.

#### (전화통화 중) 제어 센터 - 마이크 모드 - 음성 분리

적용됩니다.

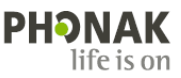